Si vous rencontrez des problèmes lors de l'ouverture des liens, il faut configurer Adobe Acrobat selon la procédure suivante :

- 1) Enregistrer le fichier de « Lettre de la Cour » sur votre ordinateur.
- 2) Ouvrir le fichier enregistré.

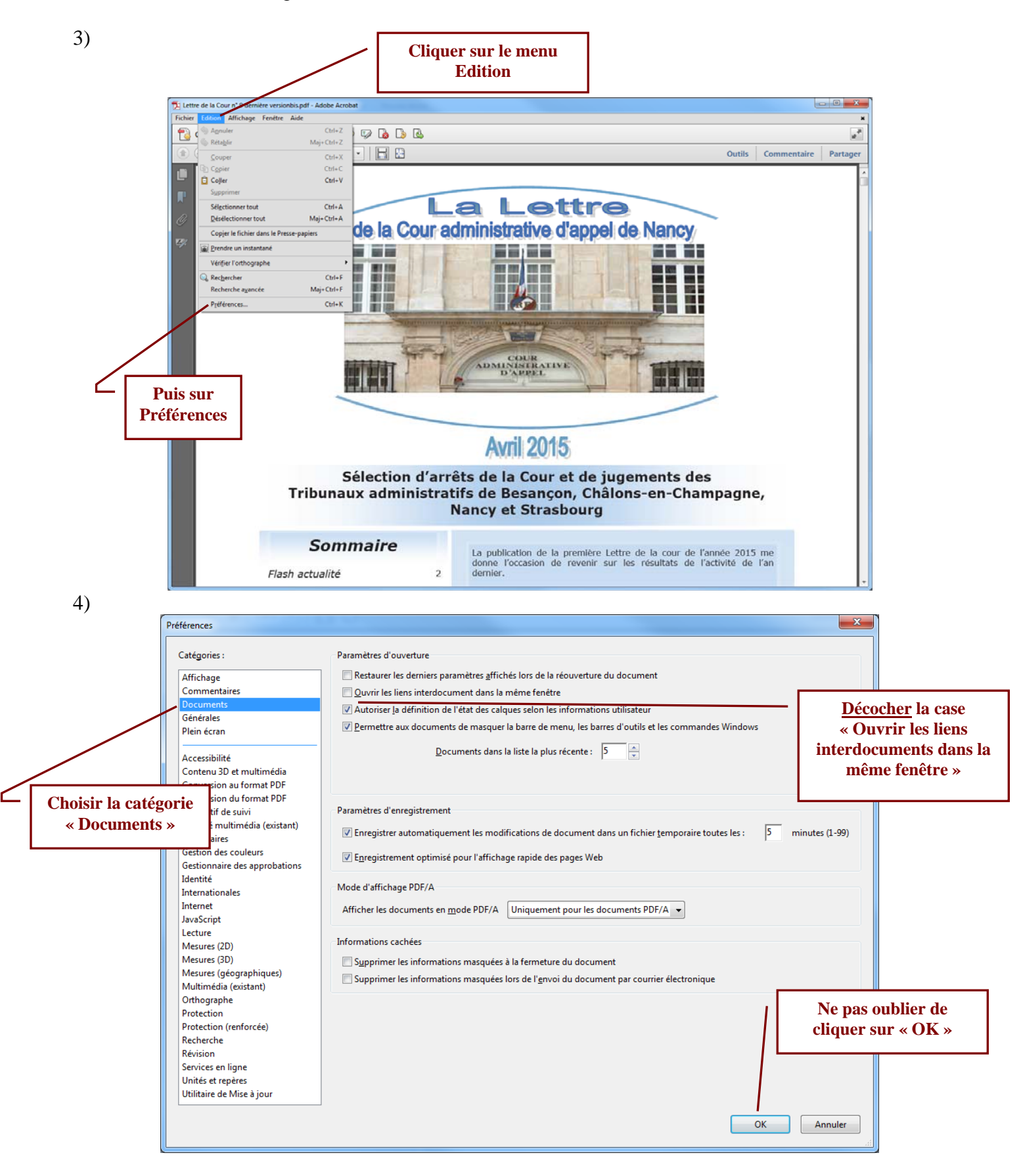